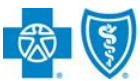

BlueCross BlueShield of Illinois

# Electronic Quality and Risk Adjustment Medical Records Requests

Jan. 2019

**Medical Attachments** is a web-based application in the Availity<sup>®</sup> Provider Portal that allows providers to receive and respond electronically to medical requests from Blue Cross and Blue Shield of Illinois (BCBSIL).

BCBSIL only accepts medical records through the Availity Portal in response to requests for additional medical record documentation used for quality and risk adjustment purposes.

Administrator Instructions: Select Availity Enrollment Center > Medical Attachments Setup, then enter required data.

## 1. Receiving Medical Record Requests from BCBSIL via Availity

New medical record requests from BCBSIL will display in the Availity Notification Center

To view and manage requests, select the Claims & Payments tab in Availity > Medical Attachments > Requests

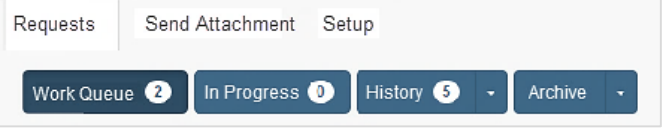

- Work Queue manage requests from BCBSIL
- In Progress check status of documentation submitted
- History view documentation submitted within 90 days
- Archive view documentation submitted 91 days 2 years ago

### 2. Submitting Medical Records to BCBSIL via Availity

Select Requests > Work Queue to view requests color-coded from oldest to newest

In the Attachment(s) Requested section, click plus icon (+) and review the request

Click **Send Attachment(s)** and complete the form that displays

Select plus sign icon (+)

Send Attachment Setup

Requests

Locate, open, and attach documentation, then click Submit

**Quick Tips:** 

→ Files can be up to 10MB

(.jpg) or PDF (.pdf)

→ Accept files formatted in TIFF (.tif), JPEG

#### Quick Tip:

→ If uploading multiple files for the same patient, do not click Send Attachments until all applicable files have been loaded.

| STATUS                                   | PATIENT                                           | PROVIDER                       | SERVICE                                  | ATTACHMENT(S) REQUESTED |                              |
|------------------------------------------|---------------------------------------------------|--------------------------------|------------------------------------------|-------------------------|------------------------------|
| ATTACHMENT DUE<br>BCBSOK<br>SAMPLE123456 | A DAY LORETTA HANKS<br>LH9999999<br>TST123456789  | DR. FRANK OFFICE<br>1234567890 | \$100.00<br>01/07/2018<br>01/07/2018     | LOINC                   | DESCRIPTION<br>Progress note |
| ATTACHMENT DUE<br>BCBSOK<br>SAMPLE123456 | A MONTH BECCA FARMER<br>BF9999999<br>TST123456789 | DR. FRANK OFFICE<br>1234567890 | \$100.00<br>• 01/07/2018<br>• 01/07/2018 | +<br>11503-0<br>+       | Medical records              |
|                                          |                                                   |                                |                                          | 11527-9<br>+            | Psychiatry study             |
|                                          |                                                   |                                |                                          | Cancel                  | Send Attachment(s            |

Blue Cross and Blue Shield of Illinois, a Division of Health Care Service Corporation, a Mutual Legal Reserve Company, an Independent Licensee of the Blue Cross and Blue Shield Association Blue Cross<sup>\*</sup>, Blue Shield<sup>\*</sup> and the Cross and Shield Symbols are registered service marks of the Blue Cross and Blue Shield Association, an association of independent Blue Cross and Blue Shield Plans.

# Electronic Quality and Risk Adjustment Medical Records Requests

# 3. Viewing Medical Record Request & Submission History

Select the drop-down arrow next to History and select one of the below status options:

| Requests | Send Attachment Setup                                                              |
|----------|------------------------------------------------------------------------------------|
| Work Que | 2 In Progress 0 History 5 - Archive -                                              |
|          | <ul> <li>Accepted</li> <li>Rejected</li> <li>Expired</li> <li>Cancelled</li> </ul> |

- **Accepted** BCBSIL accepted attached documentation
- Rejected BCBSIL rejected attachment documentation
- Expired user missed deadline
- **Cancelled** BCBSIL cancelled the request

# **Frequently Asked Questions**

# Quick Tip:

- → To view accepted attachments, click Accepted by Payer > Download
- → Availity saves your medical records in the History tab up to 90 days from the current date
- → Medical records submitted 91 days 2 years ago are listed in the Archive tab

#### How do I determine which medical record request is the oldest?

In the **Work Queue** tab, requests are ordered and color-coded from oldest to newest. Providers may also sort the work queue by a specific field in ascending and descending order.

# Can I voluntarily submit medical records to BCBSIL via Availity, even though BCBSIL has not requested medical records from the provider?

At this time, electronic medical record request and submission process are not available for medical record requests resulting from utilization review activities or the claims adjudication process. BCBSIL only accepts medical records through the Availity Portal in response to requests for additional medical record documentation used for quality and risk adjustment purposes.

#### What if I do not see the Medical Attachments feature in my Availity account?

Your Availity account administrator must delegate **Medical Attachments** access to users in the **Maintain User** section.

To determine who your administrator is select My Dashboard on the Availity home page > My Account > My Administrators.

*Have questions or need additional education?* Email the Provider eBusiness Consultants at <u>pecs@bcbsil.com</u> Be sure to include your name, direct contact information & Tax ID or billing NPI.

Availity is a trademark of Availity, LLC, a separate company that operates a health information network to provide electronic information exchange services to medical professionals. Availity provides administrative services to BCBSIL. BCBSIL makes no endorsement, representations or warranties regarding any products or services offered by independent third party vendors such as Availity. If you have any questions about the products or services offered by such vendors, you should contact the vendor(s) directly.